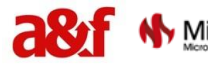

## MANUAL PARA COMPRIMIR

CODIGO

ARCHIVOS PDF-JPG

VERSIÓN 0 PÁGINA Página 1 de 8

En el sistema de CRM solo puedes realizar cargue de archivos que cumplan con las siguientes condiciones:

## Tipo de archivo:

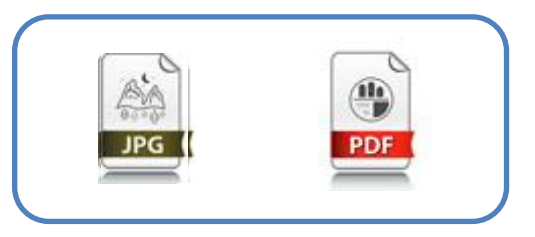

El peso de los archivos en su totalidad **NO** debe sumar más de 10 MB, si es una imagen JPG su peso máximo debe ser de 2 MB.

¿Cómo saber el peso de un archivo?

Damos clic derecho sobre el archivo y escogemos la opción *"Propiedades"*, se despliega una nueva ventana donde muestra el tamaño del archivo, para este ejemplo es de 2,65 MB

|  | Propiedades: Fuente_Pesadas_de_Burgos.jpg                                                                                                    |
|--|----------------------------------------------------------------------------------------------------|
|  | General Seguridad Detalles Fuente_Pesadas_de_Burgos.jpg                                                                                                    |
|  | Tipo de archivo: Imagen JPEG (,jpg)<br>Se abre con: 🚳 Visualizador de fotos de Cam <u>b</u> iar                                                                                                    |
|  | Ubicación: C:\Users\analistasoporte1\Pictures                                                                                                    |
|  | Tamaño:         2,65 MB (2.789.080 bytes)           Tamaño en<br>disco:         2,66 MB (2.789.376 bytes)                                                                                           |
|  | Creado: Hoy, 05 de octubre de 2021, Hace 16 minutos<br>Modificado: Hoy, 05 de octubre de 2021, Hace 16 minutos                                                                                      |
|  | Último acceso: Hoy, 05 de octubre de 2021, Hace 16 minutos                                                                                                    |
|  | Atributos:       Solo lectural       Qculto       Avanzados         Seguridad:       Este archivo proviene de otro equipo y podría bloquearse para ayudar a proteger este equipo.       Desbloquear |
|  | Aceptar Cancelar Apli <u>c</u> ar                                                                                                    |

| Elaboro: Luis Carlos Quiñones | Reviso: Gerencia Tecnología | Aprobó: Gerente Tecnología |
|-------------------------------|-----------------------------|----------------------------|
| Fecha: 20/10/2021             | Fecha: 29/10/2021           | Fecha: 29/10/2021          |

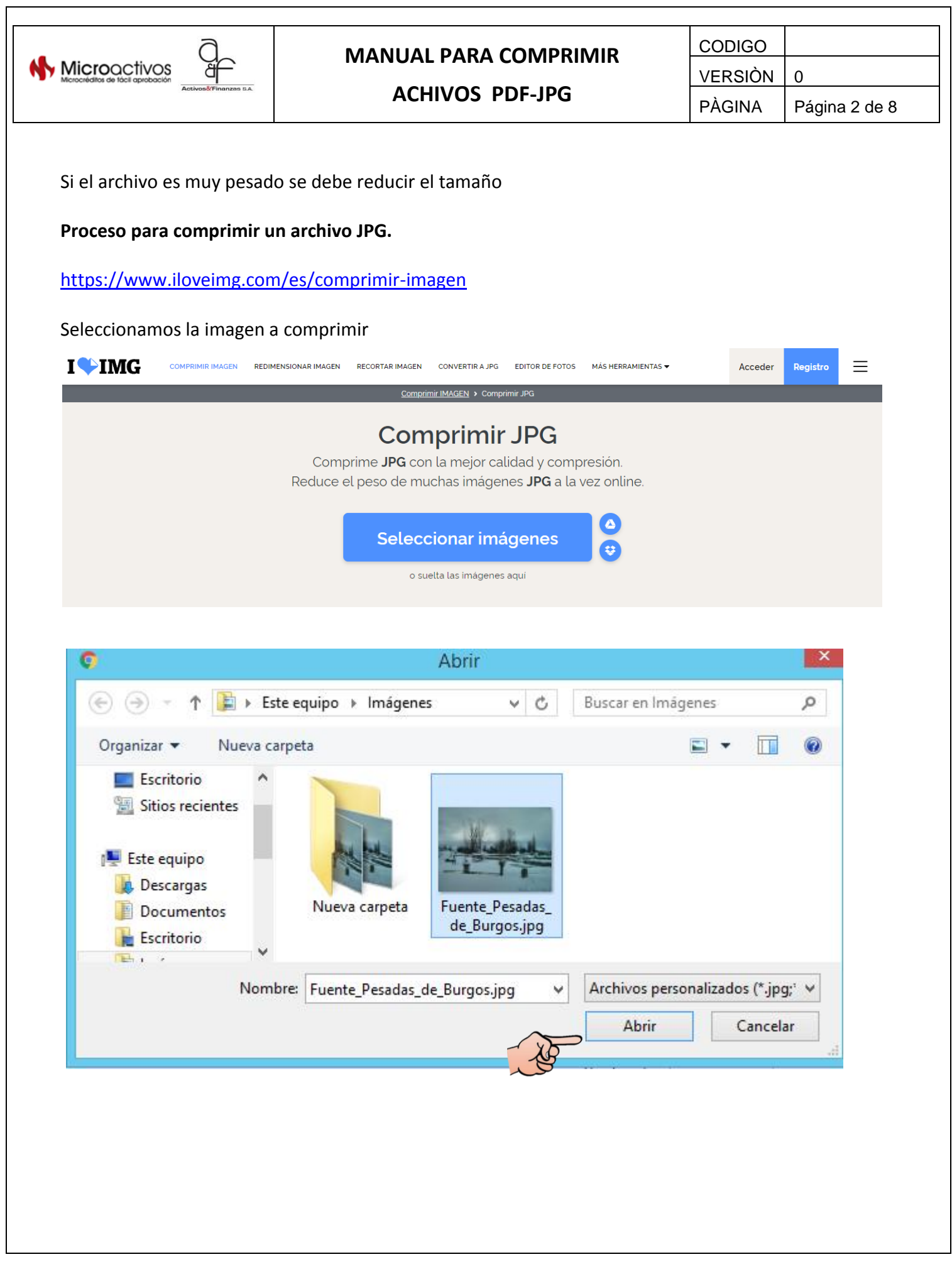

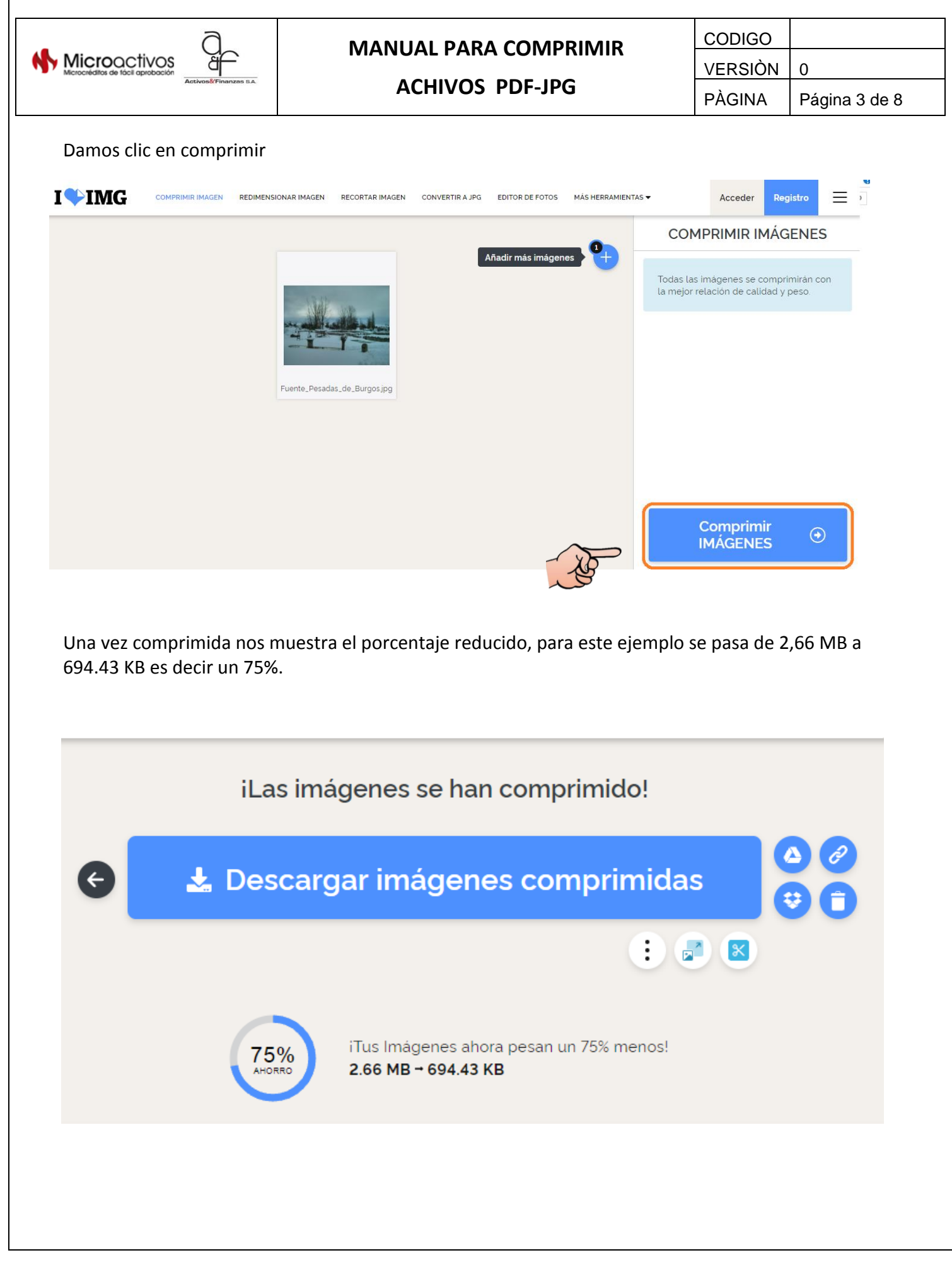

| a                   | MANUAL PARA COMPRIMIR | CODIGO  |               |
|---------------------|-----------------------|---------|---------------|
| Microactivos        |                       | VERSIÒN | 0             |
| Activos&Finanzas SA | ACHIVOS PDF-JPG       | PÀGINA  | Página 4 de 8 |

Se descarga la imagen de forma automática, por defecto esta queda en la carpeta Descargas en nuestro equipo local.

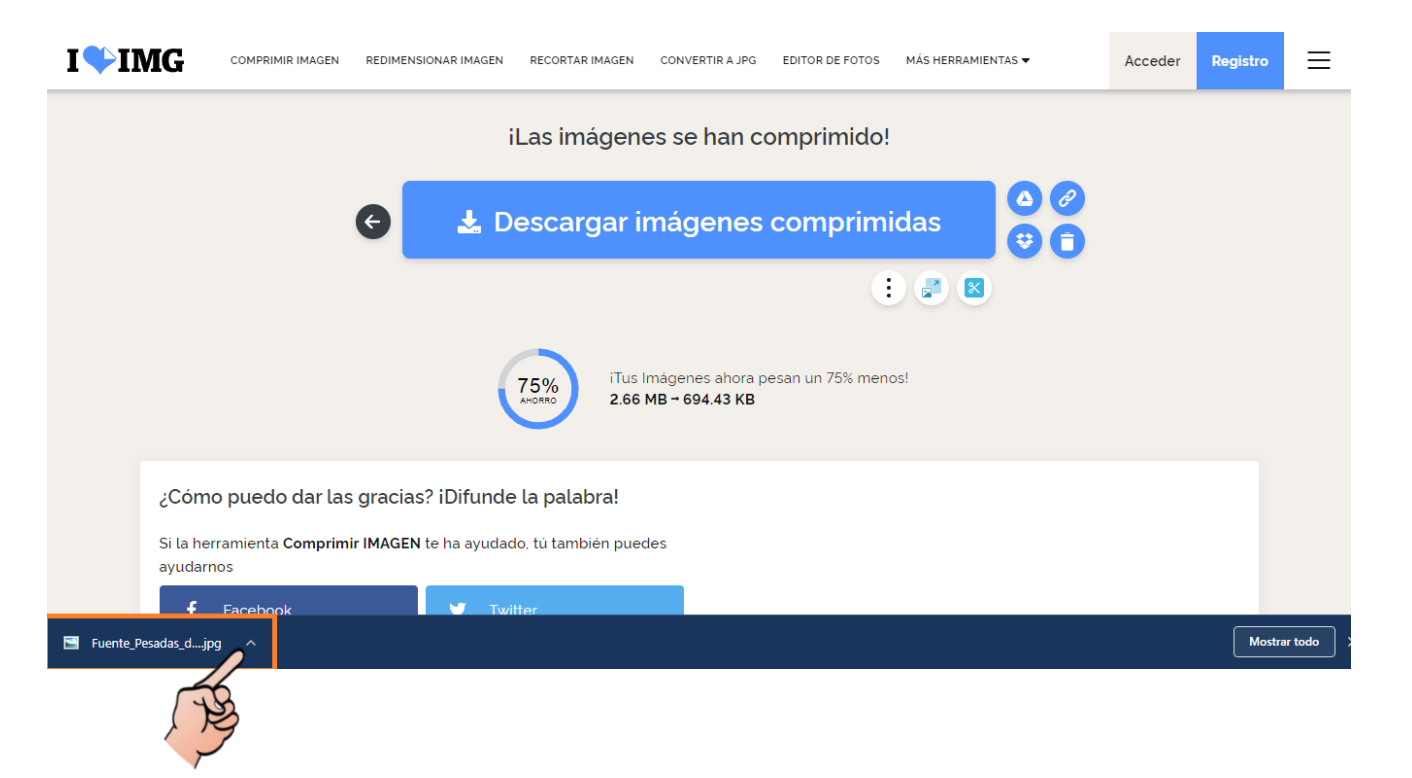

Validamos el peso del tamaño de la imagen comprimida.

|      | Propiedades: Fuente_Pesadas_de_Burgos (1).j ×                                                                 |
|------|----------------------------------------------------------------------------------------------------|
|      | Segundad Detalles                                                                                             |
|      | Fuente_Pesadas_de_Burgos (1),jpg                                                                              |
|      | Tipo de archivo: Imagen JPEG (jpg)                                                                            |
|      | Se abre con: 🚳 Visualizador de fotos de 🛛 Cambiar                                                             |
|      | Ubicación: C:\Users\analistasoporte1\Downloads                                                                |
|      | Tamaño: 694 KB (711.092 bytes)                                                                                |
| - AF | Tamaño en 696 KB (712.704 bytes)<br>disco:                                                                    |
|      | Creado: martes, 05 de octubre de 2021, 10:05:40 a.m.                                                          |
|      | Modificado: martes, 05 de octubre de 2021, 10:05:41 a.m.                                                      |
|      | Último acceso: martes, 05 de octubre de 2021, 10:05:40 a.m.                                                   |
|      | Atributos: Solo lectura Oculto Avanzados                                                                      |
|      | Seguridad: Este archivo proviene de otro<br>equipo y podría bloquearse para<br>ayudar a proteger este equipo. |
|      |                                                                                                    |
|      | Aceptar Cancelar Aplicar                                                                                      |

| Activos&Finanzas SA |
|---------------------|
|                     |

**ACHIVOS PDF-JPG** 

CODIGO VERSIÒN

PÀGINA Página 5 de 8

0

## Proceso para comprimir un archivo PDF.

Para este ejemplo tomaremos un archivo que tiene un peso de 12 Mb como se muestra en sus propiedades.

|                                 | 🛃 🕹 Proj                     | piedades: pdf_prueba.pdf                                                                     |   |
|---------------------------------|------------------------------|----------------------------------------------------------------------------------------------|---|
|                                 | General Seguridad            | 1 Detalles                                                                                   | , |
| XD                              | PDF                          | pdf_prueba.pdf                                                                               |   |
|                                 | Tipo de archivo:             | Adobe Acrobat Document (,pdf)                                                                |   |
|                                 | Se abre con: 🧏               | Adobe Acrobat Reader Cambiar                                                                 |   |
|                                 | Ubicación:                   | C:\Users\analistasoporte1\Documents                                                          |   |
|                                 | Tamaño:                      | 12,5 MB (13.203.399 bytes)                                                                   |   |
|                                 | Tamaño en<br>disco:          | 12,5 MB (13.205.504 bytes)                                                                   |   |
|                                 | Creado:                      | Hoy, 08 de octubre de 2021, Hace 9 minutos                                                   |   |
|                                 | Modificado:                  | Hoy, 08 de octubre de 2021, Hace 9 minutos                                                   |   |
|                                 | Último acceso:               | Hoy, 08 de octubre de 2021, Hace 9 minutos                                                   |   |
|                                 | Atributos:                   | Solo lectura Oculto Avanzados                                                                |   |
|                                 | Seguridad: Est<br>equ<br>ayu | e archivo proviene de otro<br>Jipo y podría bloquearse para<br>Judar a proteger este equipo. |   |
|                                 |                              | Aceptar Cancelar Aplicar                                                                     |   |
|                                 |                              |                                                                                              |   |
| tps://www.ilovepdf.com/         | es/comprimir                 | pdf                                                                                          |   |
| · · · ·                         |                              | —                                                                                            |   |
| leccionamos el archivo a        | comprimir                    |                                                                                              |   |
| <b>PDF</b> UNIR PDF DIVIDIR PDF | COMPRIMIR PDF CONVERTIR F    | DF TODAS LAS HERRAMIENTAS PDF                                                                | ¥ |

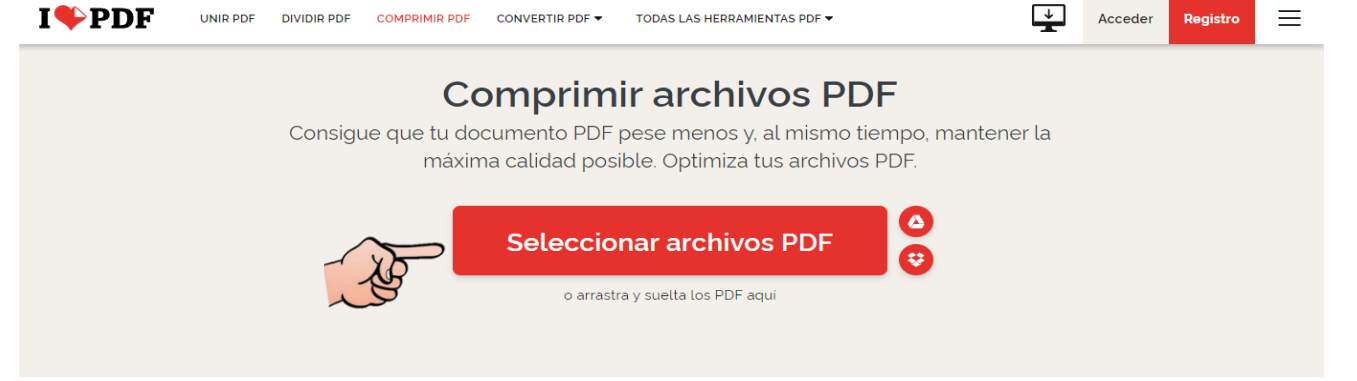

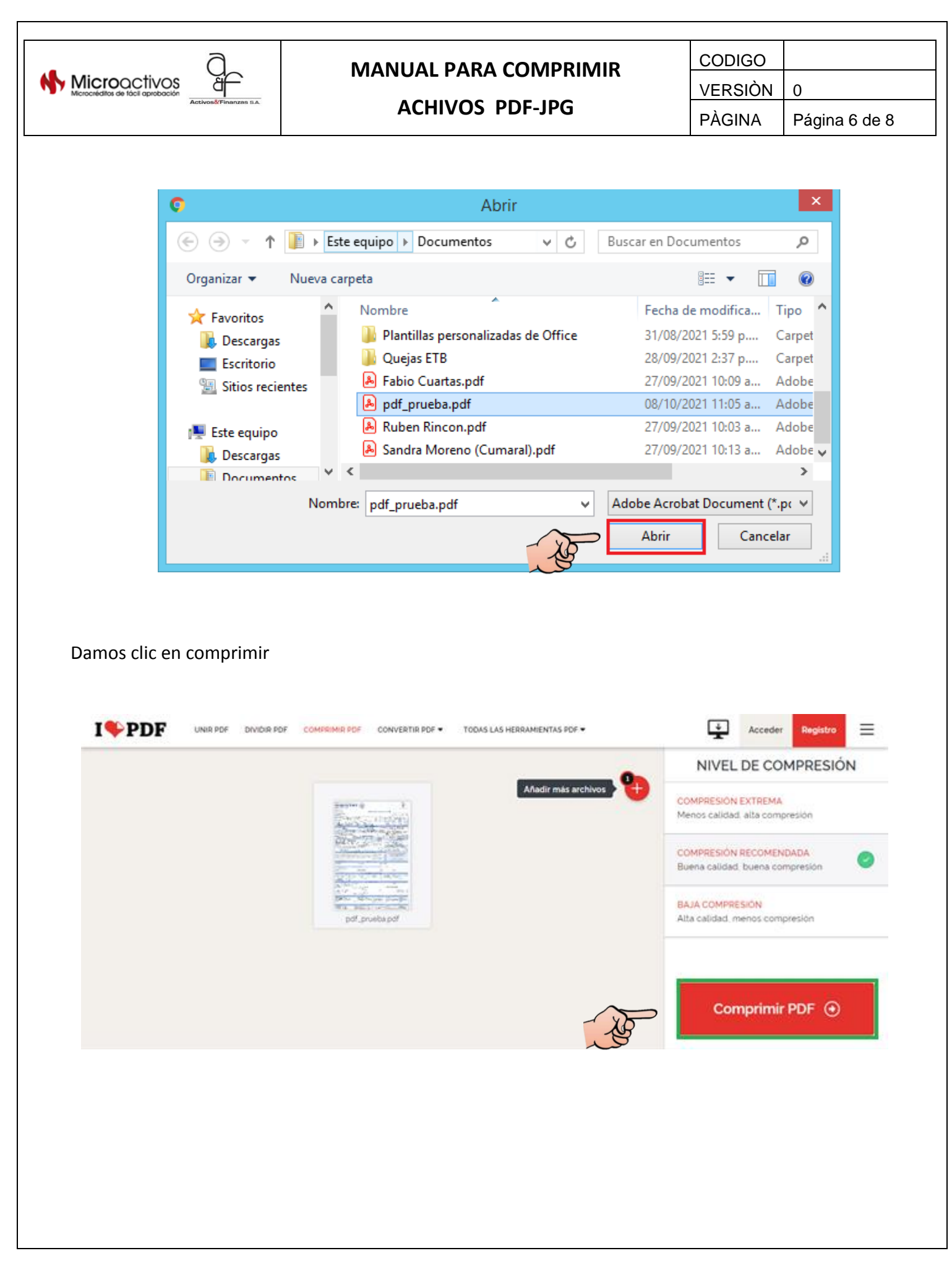

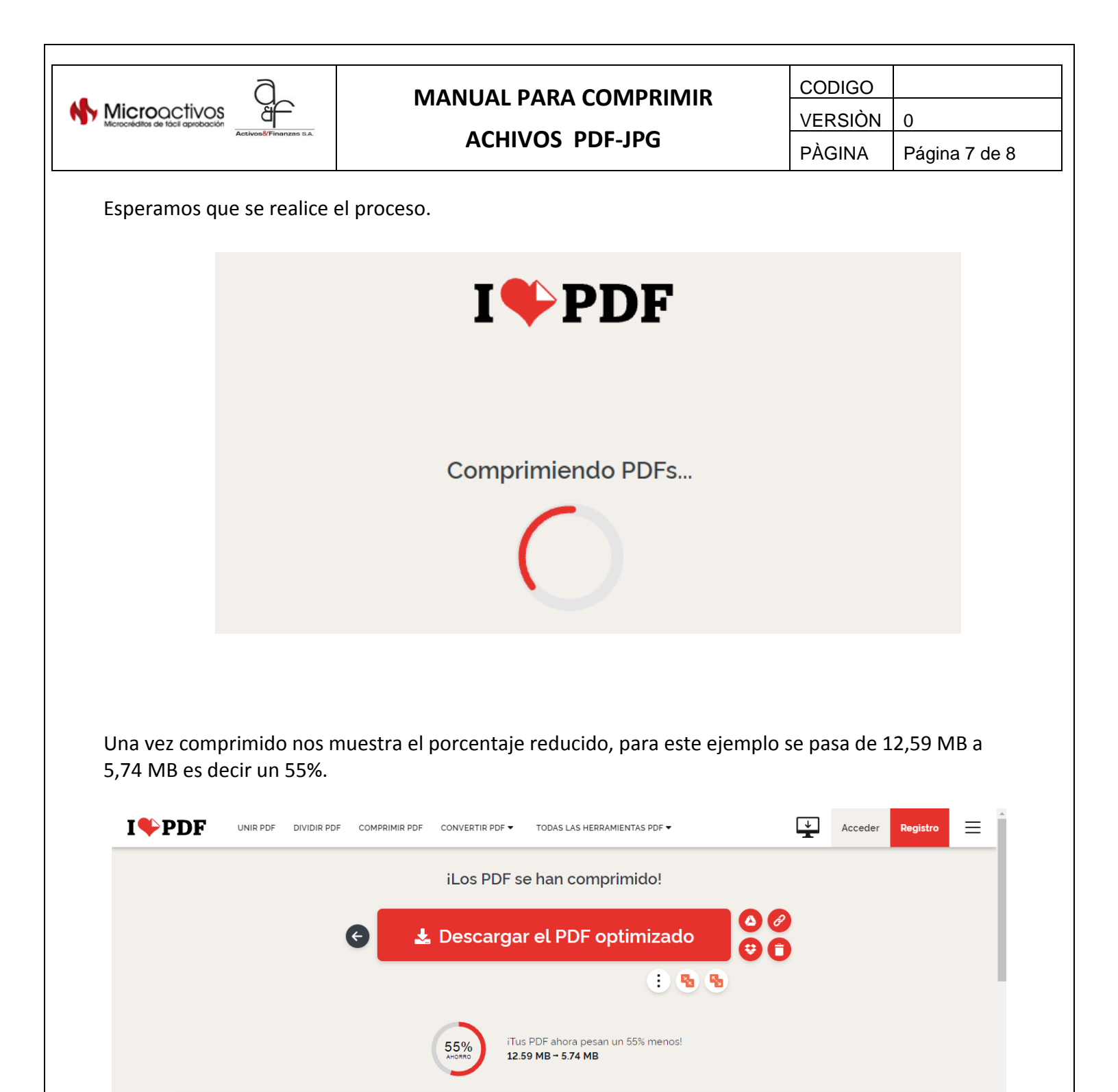

Mostrar todo

¿Cómo puedo dar las gracias? iDifunde la palabra! Si la herramienta **Comprimir PDF** te ha ayudado, tú también puedes

CREDITO COMPLE....pdf ^ 🐣 pdfprueba.pdf

ayudarnos

🚨 pdf\_prueba\_compr....pdf \land

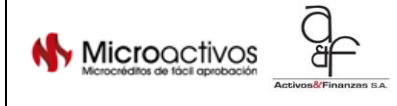

ACHIVOS PDF-JPG

A Página 8 de 8

Se descarga el archivo de forma automática, por defecto esta queda en la carpeta *Descarga* en nuestro equipo local.

|    | Propiedades: pdf_prueba_compressed.pdf         |
|----|------------------------------------------------|
|    | General Seguridad Detalles                     |
|    | pdf_prueba_compressed.pdf                      |
|    | Tipo de archivo: Adobe Acrobat Document (.pdf) |
|    | Se abre con: 🧏 Adobe Acrobat Reader Cambiar    |
|    | Ubicación: C:\Users\analistasoporte1\Downloads |
| NO | Tamaño: 5,73 MB (6.013.962 bytes)              |
| T  | Tamaño en 5,73 MB (6.017.024 bytes)            |

Se observa en las propiedades del archivo comprimido que el peso es de 5,73 MB.